# **Quick Start Guide**

#### MS-3 CCD Reader

This guide is designed to get your reader up and running quickly. When connected to a host computer with Windows operating system (98 or above), you can use **ESP** (Easy Setup Program) to configure and control your **MS-3 CCD Reader**. In addition to **ESP**, you can send commands to your reader by serial command.

For a full explanation of the **MS-3 CCD**'s commands and features, refer to the **Help** section of **ESP** or contact your Microscan sales representative for the **MS-3 CCD Reader User's Manual**, available in digital and print formats.

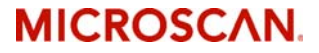

P/N 83-210038 Rev D

#### Step 1 — Check Required Hardware

**Caution**: If using your own power supply, be certain that it is wired correctly and supply voltage is 10 to 28VDC. Incorrect wiring or voltage can cause software or equipment failures.

If connecting to a host with an **IB-131 Interface Box**, you will need the following:

| Item <sup>a</sup> | Part Number                                                                | Description                       |
|-------------------|----------------------------------------------------------------------------|-----------------------------------|
| 1                 | FIS-0003-1XXXG                                                             | MS-3 CCD Reader                   |
| 2                 | FIS-0001-0035G                                                             | IC-332 Adapter                    |
| 3                 | 99-000018-01                                                               | IB-131 Interface Box              |
| 4                 |                                                                            | Host Computer                     |
| 5                 | 61-300026-03                                                               | Null Modem Configuration<br>Cable |
| 6                 | 97-100004-15<br>(90-264 VAC, 24VDC)<br>97-000002-01<br>(90-264 VAC, +5VDC) | Power Supply                      |
| 7                 | 99-000017-01                                                               | Optional Object Detector          |

a. See "Connect the System" on page 3 for diagram of system.

### Step 2 — Connect the System

**Caution**: Be certain all cables are connected **BEFORE** applying power. Always power down **BEFORE** disconnecting cables.

To connect the system, do the following:

- Connect the reader (1) to the "SCANNER" connector on the IC-331 interface converter (2) using the attached 3-foot cable.<sup>1</sup>
- Connect the IC-331 directly to the "SCANNER" 15 pin connector on the IB-131 (3).
- 3. Connect the Host Computer (4) to the IB-131 "HOST" 25-pin connector via the Null Modem Configuration Cable (5).<sup>2</sup>
- 4. Connect **Power Supply** (6) to the **IB-131** "POWER" connector.

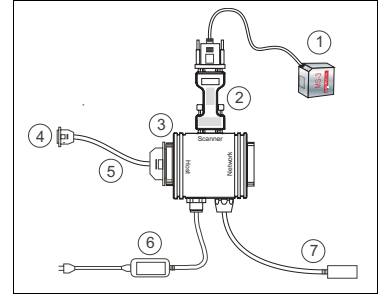

Hardware Connections

- 5. Apply power to the system.
- Since power supply is included in the single cabling assembly, the reader cable should not exceed 3 feet. RS-232 cabling from the IB-131 to the host can be up to 47 feet provided it does not include power input
- If using your own null modem RS-232 host cable, be certain that the host's TxD connects to the reader's RxD and the reader's TxD connects to the host's RxD.

MS-3 CCD Reader Quick Start Guide

#### Step 3 — Install ESP

(ESP stands for Easy Setup Program.)

With your reader connected to a host computer with Windows operating system (98 or above), you can use **ESP** for configuration and control.

If downloading from your "Microscan Tools" CD:

- 1. Insert your "Microscan Tools" CD in your computer's CD drive.
- 2. Choose ESP Software from the main menu.
- 3. Launch Setup.exe under ESP and follow the prompts.

If downloading from the web:

- 1. Go to http://www.microscan.com/downloadcenter/
- 2. Create a new "myMicroscan" member account or, if you are already a member, enter your user name and password.
- Click the Download Software link and extract the latest version of ESP to a directory of your choice. Note where your ESP.exe file is stored on your hard drive.
- At the end of the install process, the following icon should appear on your desktop:

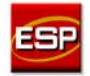

5. Click the ESP icon to start the program.

## Step 4 — Select Reader Model in ESP

When you start the program, the following menu will appear.

- Select MS-3 CCD from the menu and click OK. If you do not want to make this selection every time you load ESP, uncheck "Show this window at Startup".
- Select the default name (MS-3 CCD-1, for example) or type in a file name of your choice and click OK.
- 3. Click Yes when the

following dialog box appears:

| ESP |                   |                          |
|-----|-------------------|--------------------------|
| ?   | Would you like to | connect to the MS-3 CCD? |
|     | Yes               | No                       |

Note: If you need to select another model later, you can find it in App Mode under Model on the menu bar.

MS-3 CCD Reader Quick Start Guide

| S-3 CCD | MC 9   |               |                  |
|---------|--------|---------------|------------------|
| S-3 CCD | MC 0   |               |                  |
|         | M3-3   | MS-           | 710              |
|         |        | 1             |                  |
| MS-860  | MS-880 | LMS           | -Q               |
|         |        |               |                  |
|         | MS-860 | MS-860 MS-880 | MS-860 MS-880 MS |

### Step 5 — Autoconnect

 In the Connecting... dialog, if your communications port is not the default COM1, use the pull down arrow to change your communications port.

| •    |
|------|
|      |
| ect. |
| Stop |
|      |

2. Click the Start button.

When connected, the reader's settings will be loaded into ESP and the **CONNECTED** message will appear in a green box in the status bar at the bottom right of your screen.

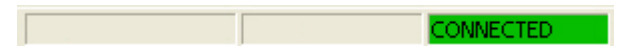

3. If the connection fails, enable a different **Com Port**, check connections, and try again.

Tip: If you do not see the CONNECTED or DISCONNECTED message at the bottom of your dialog, try expanding the ESP window horizontally.

### Step 6 — Position Symbol and Reader

1. Set up a symbol at the distance you will be using in your application.

**Note:** If using an I 2/5 symbol, verify that the number of characters in the symbol being scanned matches the symbol length enabled for the I 2/5 symbol type (default is 10 and 6).

- 2. Avoid bright light or IR light from other sources, including other readers.
- 3. Pitch the symbol or reader at a minimum of  $\pm 15^{\circ}$  to avoid specular reflection (the return of direct, non-diffused light).

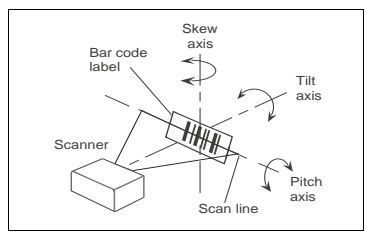

Symbol/Reader Positioning

**Note: Code 39** is the default symbol type enabled. If you are uncertain as to your symbology type, enable all symbologies by selecting the **Auto Discriminate** macro in **Terminal** mode.

### Step 7 — Test for Read Rate

If you don't have a test symbol, print out this page and use the symbol here for testing. With this test you can learn the percentage of decodes per images captured by observing the active LEDs (20% through 100%) on the top of the reader.

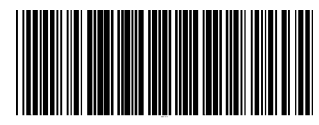

Code 39 Test Symbol

You can also find test symbols packaged with your Microscan Tools CD.

#### By ESP

After connecting to the reader, ESP will open in Setup Mode.

1. Click the **Test** button in **Setup Mode** to begin the read rate test.

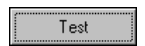

- 2. Follow the instructions on the Setup Mode screen.
- 3. To end the read rate test, click the Stop button.

**Note:** If the reader is in the default **Continuous Read** mode, it will read and beep repeatedly as long as a readable symbol remains in the read range, and as long as the Read Cycle configuration has not changed.

#### By Serial Command

Send a  $\langle C \rangle$  to begin the read rate test. Send a  $\langle J \rangle$  to end the read rate test.

#### Step 8 — Configure the Reader

#### By ESP

To change reader settings, or to access the **Utilities** or **Terminal** window, click the **App Mode** button.

To return to Setup Mode, click the Setup Mode button.

#### By Serial Command

From your terminal program or the **Terminal** screen in **ESP**, you can enter serial commands and configuration and utility commands.

Note: You can learn the current setting of any parameter by inserting a question mark after the number, as in <K100?>. To see all K commands, send <K?>.

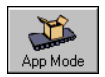

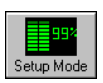

MS-3 CCD Reader Quick Start Guide